# 電腦設定 (Computer Setup) 使用指南

## © Copyright 2007 Hewlett-Packard Development Company, L.P.

Windows 是 Microsoft Corporation 在美國的 註冊商標。

本文件包含的資訊可能有所變更,恕不另行 通知。HP產品與服務的保固僅列於隨產品及 服務隨附的明確保固聲明中。本文件的任何 部份都不可構成任何額外的保固。HP不負責 本文件在技術上或編輯上的錯誤或疏失。

第一版:2007年6月

文件編號:447232-AB1

### 產品聲明

本使用指南會說明大部分機型的常用功能。有些功能可能無法在您的電腦上使用。

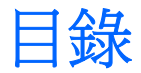

### 1 啓動電腦設定 (Computer Setup)

### 2 使用電腦設定 (Computer Setup)

| 變更電腦設定 (Computer Setup) 的語言    | 2 |
|--------------------------------|---|
| 在電腦設定 (Computer Setup) 中瀏覽和選擇  | 2 |
| 显示系統資訊                         |   |
| 在電腦設定 (Computer Setup) 中環原預設設定 | 3 |
| 關閉電腦設定 (Computer Setup)        | 3 |

### 3 電腦設定 (Computer Setup) 功能表

|    | 「檔案 (File)」功能表                   | 4   |
|----|----------------------------------|-----|
|    | 「安全性 (Security)」功能表              | 4   |
|    | 「診斷 (Diagnostics)」功能表            | 4   |
|    | 「系統組態 (System Configuration)」功能表 | 5   |
|    |                                  |     |
| 索引 |                                  | . 6 |

# 1 啓動電腦設定 (Computer Setup)

電腦設定 (Computer Setup) 是 ROM 資訊和自訂公用程式,即使 Windows® 作業系統未正常運作或尚未載入,也可以使用此公用程式。

🖻 附註: 存取電腦設定 (Computer Setup) 時,指紋讀取器無法運作。

公用程式會報告電腦的其他資訊,並提供啓動、安全性和其他偏好設定的設定。

若要啓動電腦設定 (Computer Setup):

- 1. 開啓或重新啓動電腦。
- 2. 在 Windows 開啓之前,以及在螢幕左下角顯示「f10 = ROM Based Setup」提示時,按下 f10 鍵。

# 2 使用電腦設定 (Computer Setup)

### 變更電腦設定 (Computer Setup) 的語言

以下會說明變更電腦設定 (Computer Setup) 語言的程序。如果尚未執行電腦設定 (Computer Setup), 請從步驟 1 開始。如果已經執行電腦設定 (Computer Setup),則請從步驟 2 開始。

- 若要啓動電腦設定 (Computer Setup),請啓動或重新啓動電腦,然後在螢幕左下角顯示「f10 = ROM Based Setup」訊息時,按下 f10 鍵。
- 使用方向鍵選擇「系統組態 (System Configuration)」>「語言 (Language)」,然後按下 enter 鍵。
- 3. 使用方向鍵選擇語言,然後按下 f10 鍵。
- 4. 當確認提示顯示時,按下 f10 鍵以儲存您的偏好設定。
- 若要設定偏好設定並離開電腦設定 (Computer Setup),請選擇「檔案 (File)」>「儲存變更後離開 (Save Changes And Exit)」,然後遵循螢幕上的指示。

當電腦在 Windows 中重新啓動時,您的偏好設定便會生效。

### 在電腦設定 (Computer Setup) 中瀏覽和選擇

因為電腦設定 (Computer Setup) 不是 Windows 程式,所以不支援「觸控板」。以按鍵輸入進行瀏覽和 選擇

- 若要選擇功能表或功能表項目,請使用方向鍵。
- 若要選擇項目,按下 f10 鍵。
- 若要關閉文字方塊或回到功能表顯示,按下 esc 鍵。
- 在電腦設定 (Computer Setup) 在開啓狀態下,若要顯示其他瀏覽和選擇資訊,請按下 f1 鍵。

顯示系統資訊

以下會說明要設定顯示電腦設定 (Computer Setup) 中的系統資訊的程序。如果電腦設定 (Computer Setup) 沒有開啓,請從步驟 1 開始。如果電腦設定 (Computer Setup) 已經開啓,則請從步驟 2 開始。

- 若要啓動電腦設定 (Computer Setup),請啓動或重新啓動電腦,然後在螢幕左下角顯示「f10 = ROM Based Setup」訊息時,按下 f10 鍵。
- 2. 使用「檔案 (File)」功能表來存取系統資訊。
- 若要在不變更任何設定下離開電腦設定 (Computer Setup),請使用方向鍵選擇「檔案 (File)」> 「忽略變更並離開 (Ignore Changes and Exit)」,然後遵循螢幕上的指示。

## 在電腦設定 (Computer Setup) 中還原預設設定

以下會說明要還原電腦設定 (Computer Setup) 預設設定的程序。如果尚未執行電腦設定 (Computer Setup),請從步驟 1 開始。如果已經執行電腦設定 (Computer Setup),則請從步驟 2 開始。

- 若要啓動電腦設定 (Computer Setup),請啓動或重新啓動電腦,然後在螢幕左下角顯示「f10 = ROM Based Setup」訊息時,按下 f10 鍵。
- 2. 選擇「檔案 (File)」>「還原預設值 (Restore Defaults)」,然後按下 enter 鍵。
- 3. 依照螢幕上的指示進行。

當您離開電腦設定 (Computer Setup) 時會設定電腦設定 (Computer Setup) 的預設設定,而在電腦重新 啓動時,這些設定便會生效。

附註: 當您重設為原廠預設值時,密碼、安全性和語言設定並不會改變。

### 關閉電腦設定 (Computer Setup)

在關閉電腦設定 (Computer Setup) 時,您可以儲存或不儲存變更。

- 若要關閉電腦設定 (Computer Setup) 並儲存目前工作階段的變更,請使用下列其中一個程序:
  - 。 按 f10 鍵,再依照螢幕上的指示進行。

一或一

如果看不到電腦設定 (Computer Setup) 功能表,請按下 esc 鍵回到功能表顯示。然後使用方向鍵選擇「檔案 (File)」>「儲存變更後離開 (Save Changes and Exit)」,接著按下 enter 鍵。

當您使用 f10 程序時,會提供您選項,讓您回到電腦設定 (Computer Setup)。當您使用「儲存變更後離開 (Save Changes and Exit)」程序,電腦設定 (Computer Setup) 會在您按下 enter 時關閉。

若要關閉電腦設定 (Computer Setup) 但不儲存目前工作階段的變更:

如果看不到電腦設定 (Computer Setup) 功能表,請按下 esc 鍵回到功能表顯示。請使用方向鍵選擇「檔案 (File)」>「忽略變更並離開 (Ignore Changes and Exit)」,接著按下 enter 鍵。

電腦設定 (Computer Setup) 關閉之後,電腦會在 Windows 中重新啓動。

# 3 電腦設定 (Computer Setup) 功能表

本節中的功能表表格,將提供電腦設定 (Computer Setup) 選項的總覽。

図 附註: 您的電腦可能不支援本章中列出的某些電腦設定 (Computer Setup) 功能表項目。

## 「檔案 (File)」功能表

| 選擇                                | 若要執行此項操作                                                          |
|-----------------------------------|-------------------------------------------------------------------|
| 系統資訊 (System Information)         | • 檢視和變更系統的時間和日期。                                                  |
|                                   | • 檢視關於電腦的識別資訊。                                                    |
|                                   | • 檢視處理器、記憶體和系統 ROM 的規格資訊。                                         |
| 還原預設値 (Restore Defaults)          | 以出廠設定取代電腦設定 (Computer Setup) 中的組態。(當您<br>還原爲出廠設定時,密碼與安全性設定並不會改變。) |
| 忽略變更並離開 (Ignore Changes and Exit) | 取消目前工作階段所輸入的變更。然後離開,並重新啓動電腦。                                      |
| 儲存變更後離開 (Save Changes and Exit)   | 儲存目前工作階段所輸入的變更。然後離開,並重新啓動電<br>腦。當電腦重新啓動時,您的變更便會生效。                |

## 「安全性 (Security)」功能表

| 選擇                       | 若要執行此項操作       |
|--------------------------|----------------|
|                          | 輸入、變更、或刪除設定密碼。 |
| 開機密碼 (Power-On Password) | 輸入、變更或刪除開機密碼。  |

## 「診斷 (Diagnostics)」功能表

| 選擇                                      | 若要執行此項操作                            |
|-----------------------------------------|-------------------------------------|
| 硬碟自動測試選項 (Hard Drive Self-Test Options) | 在系統中任何硬碟或任何選購的多工插槽硬碟上執行完整的自<br>動測試。 |
| 記憶體檢查 (Memory Check)                    | 對系統記憶體執行完整的檢查。                      |

## 「系統組態 (System Configuration)」功能表

| 選擇                           | 若要執行此項操作                                      |
|------------------------------|-----------------------------------------------|
| 語言 (Language)(或按下 f2 鍵)      | 變更電腦設定 (Computer Setup) 語言。                   |
| 開機選項 (Boot Options)          | <ul> <li>設定在啓動時, f9、f10和f12鍵的延遲時間。</li> </ul> |
|                              | • 啓用/停用 CD-ROM 開機。                            |
|                              | • 啓用/停用軟碟機開機。                                 |
|                              | • 啓用/停用內建網路介面卡開機。                             |
|                              | • 設定快速開機快顯延遲(以秒爲單位)。                          |
|                              | • 設定開機順序。                                     |
| 裝置配置 (Device Configurations) | • 啓用/停用虛擬化技術。                                 |
|                              | • 啓用/停用按鈕聲音。                                  |

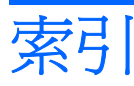

#### 符號/數字

「安全性 (Security)」功能表 4 「系統組態 (System Configuration)」功能表 5 「診斷 (Diagnostics)」功能表 4 「檔案 (File)」功能表 4

### 六畫

在電腦設定 (Computer Setup) 中選 擇 2 在電腦設定 (Computer Setup) 中瀏 覽 2

七畫 系統資訊 (System Information) 4

#### 九畫 指紋讀取器 1

┼畫 記憶體檢査 (Memory Check) 4

### 十一畫

密碼 4

### 十二畫

硬碟測試 4 開機順序 (Boot Order) 5 開機選項 (Boot Options) 5

### 十三畫

電腦設定 (Computer Setup) 「安全性 (Security)」功能表 4 「系統組態 (System Configuration)」功能表 5 「診斷 (Diagnostics)」功能 表 4 「檔案 (File)」功能表 4 使用 2 啓動 1
還原預設設定 3
瀏覽和選擇 2
關閉 3
變更語言 2
顯示系統資訊 3

#### 十四畫

磁碟機/光碟機, 跚機順序 5 語言 (Language), 在電腦設定 (Computer Setup) 中變更 5

十七畫 還原預設設定 3

十九畫 關閉電腦設定 (Computer Setup) 3

#### 二十三畫

變更電腦設定 (Computer Setup) 語
 言 2
 顯示系統資訊 3

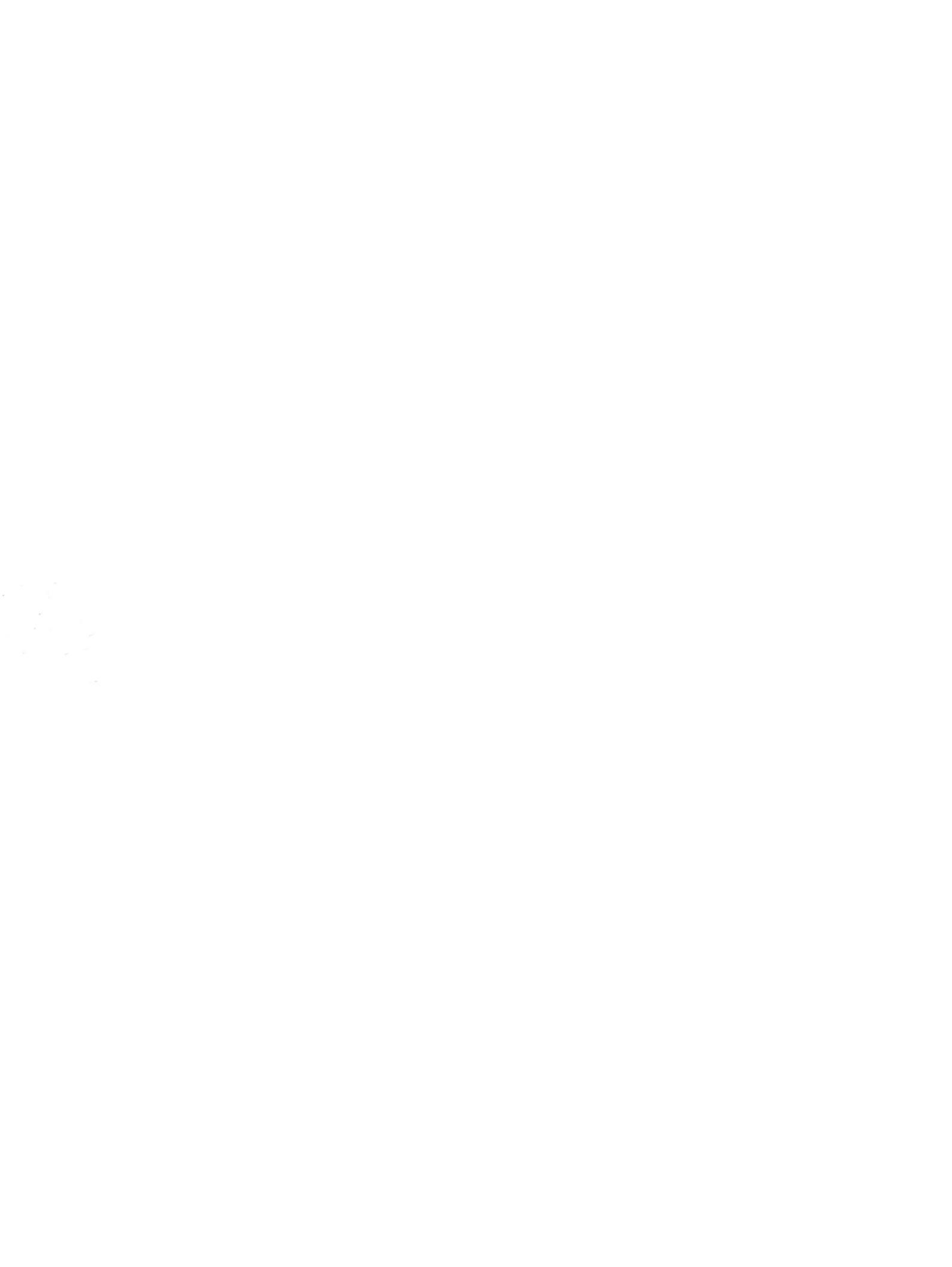